# <u>ขั้นตอนการบันทึกและปรับปรุงรายการบัญชีของปีงบประมาณ 2555-2557</u>

1. ให้เข้าไปที่ระบบบัญชีแยกประเภททั่วไป ->สมุดรายวัน

| แก้ไข เครือมั     | io Annia 7519<br>2. En  77 <mark>176</mark> ∑2 1 14 | • <= • • • • • • • • • • • • • • • • • •                              | _ | -        | _                   |                       | _   | _                      |
|-------------------|-----------------------------------------------------|-----------------------------------------------------------------------|---|----------|---------------------|-----------------------|-----|------------------------|
|                   |                                                     |                                                                       |   |          |                     |                       |     |                        |
| านอารที่ดีเป็น่อน | การการการไทย์ 💌 แสดแอนารที่นั้                      | สัสสารค้ามาต่านั้น:                                                   |   |          |                     |                       |     | ເຈັ້ນເຮັດດວນດານຈັນດ (ໃ |
|                   | tioning the last                                    | **                                                                    |   |          |                     |                       |     | DWINTIDS-TODW (*       |
| ∾ุฑาเบ ∣กา        | รรณสา การบลอด มห บระ                                | 38                                                                    |   |          |                     |                       |     | ตรวอสอบความถูกต่อง     |
| ชื่อ              | หมาบเลขสมุตราบวัน                                   | ส่าวธิบาย                                                             |   | เลขที่จ้ | รหัสรายการเดินสะพัด | เอกสาร                | - A | ลงรายการบัญชี (e       |
|                   | - ·                                                 | *                                                                     | - | Ŧ        | *                   |                       |     | Functions              |
| K06IV             | B00031311                                           | 2K00PV00372/บถ54/55จ่ายเงินตามใบเบิกถอนให้คณะเกษตร กำแพงแสน ณ0071644  |   |          |                     | un54/55               | =   | (m)                    |
| B25PV             | B00055772                                           | 2B25RV00001/บม 01/56 เงินรับฝากโครงการพัฒนาวิชาการ                    |   |          |                     | 2B25RV00001/uN 01/.56 |     | การอนุผล (g)           |
| B05CV             | B00062155                                           | 2805CV00074/20/54/22ค่าไฟฟ้าหอพักนิสิต                                |   |          |                     | *F91                  |     | พิมพ์ (h)              |
| B05CV             | B00062158                                           | 2805CV00059/20/54/27 เงินแต้อน                                        |   |          |                     | 2B05CV00059/20/54/27  |     |                        |
| B05CV             | B00062162                                           | 2B05CV00028/20/54/63ล่าดรุกัณฑ์                                       |   |          |                     | 2B05CV00028/20/54/63  |     |                        |
| B05CV             | B00062167                                           | 2805CV00233/2/55/14ด่าตอบเรทนปฏิบัติงานนอกเวลาราชการ                  |   |          |                     | 2B05CV00233/2/55/14   |     |                        |
| B05CV             | B00062177                                           | 2B05CV00060/20/54/29ด่าวัสดุสำนักงาน                                  |   |          |                     | 2B05CV00060/20/54/29  |     |                        |
| B05CV             | B00062180                                           | 2B05CV00029/20/54/64ล่าดรุกัณฑ์                                       |   |          |                     | 2B05CV00029/20/54/64  |     |                        |
| B05CV             | B00062181                                           | 2B05CV00075/20/54/25ค่าน้ำมันเครื่อง/กรองน้ำมันเครื่อง/ค่าาแรง        |   |          |                     | 2B05CV00075/20/54/25  |     |                        |
| B05CV             | B00062187                                           | 2B05CV00030/20/54/65ล่าดรุกัณฑ์                                       |   |          |                     | 2B05CV00030/20/54/65  |     |                        |
| B05CV             | B00062188                                           | 2805CV00234/2/55/16เงินสนับสนุนกิจการนิสิลในการจัลท่าโครงการK'GE CAMP |   |          |                     | 2B05CV00234/2/55/16   |     |                        |
| B05CV             | B00062191                                           | 2B05CV00061/20/54/28ค่าวัสดุสำนักงานและค่าสาธารนูปโกค                 |   |          |                     | 2B05CV00061/20/54/28  |     |                        |
| B05CV             | B00062197                                           | 2B05CV00031/20/54/66ล่าดรุกัณฑ์                                       |   |          |                     | 2B05CV00031/20/54/66  |     |                        |
| B05CV             | B00062202                                           | 2805CV00076/20/54/24ค่าน้ำมันเครือ/กรองน้ำมันเครือง/ค่าาแรง           |   |          |                     | 2B05CV00076/20/54/24  |     |                        |
| B05CV             | B00062207                                           | 2B05CV00235/2/55/15ค่าสมนาคุณในการสอบระดับบัณฑิตติกษา                 |   |          |                     | 592b1374              |     |                        |
| B05CV             | B00062216                                           | 2805CV00032/20/54/67ค่าตอบแทนสอบเสนอหัวข้อ                            |   |          |                     | 2B05CV00032/20/54/67  | -   |                        |
|                   |                                                     |                                                                       |   |          |                     |                       |     |                        |

2. ทำการเลือกหมายเลขสมุดรายวัน โดยยึดตามปีงบประมาณที่ต้องการปรับปรุง (2555 ถึง 2557) โดย

#### **เลือกปี ตามด้วยหน่วยงาน(แยกตามคณะและโครงการพิเศษ) ตามด้วย ADJ** ตัวอย่างเช่น

- คณะเกษตร ปรับปรุงรายการปี 2555 ให้เลือกสมุด 552B01ADJ
- คณะประมง ปรับปรุงรายการปี 2556 ให้เลือกสมุด 562B02<u>ADJ</u>
- โครงการปริญญาตรีการบัญชีภาคพิเศษ คณะบริหารธุรกิจ ปรับปรุงปี 2557 ให้เลือกสมุด
   572B136100ADJ

<u>ข้อควรระวัง</u>: รายการที่จะปรับปรุง กับสมุดที่ใช้บันทึก ต้องเป็นปีงบประมาณเดียวกันเสมอ

| 🙀 สมุดรายวัน (1 - 1000)        |                            |                                              |                          |
|--------------------------------|----------------------------|----------------------------------------------|--------------------------|
| ไฟล์ แก้ไข เครื่องมือ ดำ       | าสัง วิธีใช้               |                                              |                          |
| 🗅 📑 🗙   🖶 🗟 🐼                  | 🐙 🔽 🍞 🌾   🅪                |                                              |                          |
|                                |                            |                                              |                          |
| แสดง: รายการที่ยังไม่ลงรายการเ | บัญชี ▼ แสดงเฉพาะที่ผู้ใช่ | สร้างขึ้นเท่านั้น: 🔲                         | บันทึกรายละเอียด (b)     |
| ภาพรวม ทั่วไป การตั้งด่า       | การบล็อด มิติ ประวั        | â                                            | ตรวจสอบความถูกต้อง (d)   |
| ชื่อ                           | หมายเฉขสมุตรายวัน          | ด้าอธิบาย                                    | ุ<br>๑งรายการบัญชี (e) → |
| · ·                            | b01449322 👻                |                                              | Functions                |
| 562B31ADJ                      | B01449322                  | รายการปรับปรุงงวดก่อน-ปี2556-สาเหตุเนื่องจาก | การอนุมัติ (g)           |
|                                |                            |                                              | พิมพ์ (h) ▶              |
| _                              |                            |                                              |                          |
|                                |                            |                                              |                          |
|                                |                            |                                              |                          |
|                                |                            |                                              |                          |
|                                |                            | k l                                          |                          |
| การระบุของชื่อสมุดรายวัน       |                            |                                              | ยาท 1000 usr 🗐 🗐 🦼       |

 จากนั้นใส่คำอธิบายรายการหน้า Batch "รายการปรับปรุงงวดก่อน-ปี2556-สาเหตุเนื่องจาก....(ระบุ สาเหตุที่ปรับปรุงและอ้างถึงเอกสารหลักฐาน(เช่น เลขที่ Batchที่บันทึกผิด/เลขที่ ศธ.เป็นต้น)" แล้วกด

บันทึกรายละเอียด **บันทึกรายละเจียด (b)** เพื่อเข้าไปบันทึกรายการปรับปรุง

- 4. บันทึกรายการปรับปรุงปีเก่า โดยมีเงื่อนไขดังนี้
  - 4.1 ทุกรายการปรับปรุงของปี 2555(2012) ถึง 2557(2014) จะมาบันทึกในวันที่ 01/10/2014
  - 4.2 กรณีปรับปรุงหมวด <u>1-2-3 (สินทรัพย์ หนี้สิน ทุน)</u> ให้บันทึกเข้า GL นั้นๆ ได้เลย
  - 4.3 กรณีปรับปรุงหมวด <u>4-5 (รายได้ ค่าใช้จ่าย)</u> ให้บันทึกเข้าบัญชี ผลสะสมจากการแก้ไขข้อผิดพลาดงวด ก่อน โดยมีเงื่อนไขย่อยดังนี้
    - หากเป็นบัญชี รายได้-ค่าใช้จ่ายที่ไม่ใช่หน่วยงานภายใน บันทึกเข้าบัญชี <u>310201010202ผลสะสม</u> <u>จากการแก้ไขข้อผิดพลาดงวดก่อน</u>โดยระบุ มิติโครงการ ตามรหัสผังบัญชีรายได้ค่าใช้จ่าย นั้น
    - หากเป็นบัญชี รายได้-ค่าใช้จ่ายหน่วยงานภายใน บันทึกเข้าบัญชี <u>310201010203 ผลสะสมจาก</u> <u>การแก้ไขข้อผิดพลาดงวดก่อน – หน่วยงานภายใน</u> โดยระบุมิติโครงการ ตามรหัสผังบัญชีรายได้ ค่าใช้จ่าย นั้น

<u>ตัวอย่างเช่น</u>ต้องการกลับรายการ(Reverse) เนื่องจากบันทึกบัญชีซ้ำของปี 2013 เลขที่ใบสำคัญ 562B31JV48690 ซึ่งบันทึกบัญชีไว้เป็น

Dr. บัญชีเงินสดในมือ200หน่วยงาน B3100010Cr.บัญชีรายได้ค่าธรรมเนียมสมัครสอบเข้าทำงาน200หน่วยงาน B3100010

|                                       | เงินรายได้-สำนักงานอธิการบดี-ใบสำคัญทั่วไป <sup>พนำ 1</sup><br>24/5/2016<br>13:49:08 |           |           |        |         |            |        |                                          |                          |                                        |  |  |
|---------------------------------------|--------------------------------------------------------------------------------------|-----------|-----------|--------|---------|------------|--------|------------------------------------------|--------------------------|----------------------------------------|--|--|
| )<br>การช่าระเงิน<br>อธิบายสมุดรายวัน | เงินรายได้-ส่านักงานอธิการบดี-ใบส่าคัด                                               | บทั่วไป   |           |        |         |            |        | หมายเลขสมุด<br>หมายเลขใบสำ<br>วันที่ใบส่ | ารายวัน<br>เค้ณ<br>สำคัญ | B01449321<br>562B31JV48690<br>5/3/2013 |  |  |
| บัญชี                                 | ชื่อบัญชี                                                                            | แหล่งเงิน | หน่วยงาน  | แผนงาน | โครงการ | ปีการศึกษา | กองทุน | วิเคราะห์                                | เตบิต                    | เศรดิต                                 |  |  |
| <u>110101010101</u>                   | บัญชีเงินสดใหมือ                                                                     | 2000      | B31000010 | 99     | 99      | Y59        | 99     | 99                                       | 200.00                   |                                        |  |  |
| <u>431301019903</u>                   | บัญชีรายได้ค่าธรรมเนียมสมัครสอบเข้าทำงาน                                             | 2000      | B31000010 | 99     | 99      | Y59        | 99     | 99                                       |                          | 200.00                                 |  |  |
|                                       |                                                                                      |           |           |        |         |            |        | =                                        | 200.00                   | 200.00                                 |  |  |

<u>วิธีทำ</u>

 เข้าไปยังหน้าสมุดรายวัน เลือกหมายเลขสมุดรายวันเป็น 562B31ADJทำการใส่คำอธิบายรายการเป็น "รายการปรับปรุงงวดก่อน-ปี2556-สาเหตุเนื่องจาก....(ระบุสาเหตุที่ปรับปรุงและอ้างถึงเอกสารหลักฐาน (เช่น เลขที่ Batchที่บันทึกผิด/เลขที่ ศธ. เป็นต้น)" จากนั้นกดบันทึกรายละเอียด

| 🙀 สมุดรายวัน (1 - 1000)                                                   |                        |
|---------------------------------------------------------------------------|------------------------|
| ไฟล์ แก้ไข เครื่องมือ คำสัง วิธีใช้                                       |                        |
| 🗈 🖶 🗡   🖶 🖻 🕼  🐙 🌃 莎 🌾   🍋 🔍 4 🕨 🔛 🔿   🖺 🔔   Ø                            |                        |
|                                                                           |                        |
| แสดง: รายการก็ยังไม่องรายการบัญชี ▼ แสดงเฉพาะก็ผู้ใช้สร้างขึ้นเท่าเน็น: 🔲 | บันทึกรายละเอียด (b)   |
| กาพรรม ทั่วไป การต้งค่า การบล็อด มิติ ประวัติ                             | ตรวจสอบความถูกต้อง (d) |
| ชื่อ หมายเลขสมุดรายวัน ด้าอธิบาย                                          | ลงรายการบัญชี (e) →    |
| ➡ b01449322                                                               | Functions +            |
| 562B31ADJ B01449322 รายการปรับปรุงงาดก่อน-บิ2556-สาเหตุเนื่องจาก          | การอนุมัติ (g)         |
|                                                                           | ໜື່ນໜີ (b)             |
|                                                                           |                        |
|                                                                           |                        |
|                                                                           |                        |
|                                                                           |                        |
|                                                                           |                        |
|                                                                           |                        |
| การระบุของชื่อสมุดรายวัน                                                  | มาก 1000 usr 🗐 🗊       |

### 2. จากนั้นระบบจะเข้ามายังหน้าสมุดรายวันเพื่อทำการบันทึกรายการบัญชี

| 🙀 ใบสำคัญสมุดรายวัน (1 - 1000) - สมุดรายวัน: 56 | B31ADJ, ทมายเลขสมุดรายวัน: B014493           | 22, ลงรายการบัญชีแล้ว: ไม่ใช่, ชนิดสมุตรายวัน | : ประชาวัน, สร้างโดย: psdtp       |                |                               |
|-------------------------------------------------|----------------------------------------------|-----------------------------------------------|-----------------------------------|----------------|-------------------------------|
| ไฟล์ แก้ไข เครื่องมือ คำสัง วิธีใช้             |                                              |                                               |                                   |                |                               |
| 🗈 🖶 🗡   🖶 🖻 🗠 🛛 🛪 🔽 🍞 🕄   🌣                     | </td <td></td> <td></td> <td></td> <td></td> |                                               |                                   |                |                               |
| ยอดคุล รวมเลยิต                                 | รามเครดิต                                    |                                               |                                   |                | ลงรายการบัญชี (a) →           |
| สมุดรายวัน: สมุดรายวัน                          | สมุตราบวัน                                   |                                               |                                   |                | ตรวจสอบความถูกต้อง (b) 🔸      |
| ต่อใบสำคัญ: ต่อใบสำคัญ                          | ต่อใบสำคัญ                                   | <i>в</i>                                      |                                   |                | กาษีขาย (d)                   |
| กาพราม ทั่วไป มิติ ใบแจ้งหนี้ การชำระเงิน เ     | าธรรมเนียมการช่าระเงิน สินทรัพย์กาวร ป       | ระวัติ                                        |                                   |                | สมุดรายวันเป็นครั้งคราว (f) → |
| วันที่ ใบสำคัญ ชนิ                              | មរ័លូមី ប័លូមី                               | ชื่อบัญชี                                     | รูปแบบจำคองงบประ เดมี             | ต เครดิต แหล่ง | พังก์ชัน (g) 🔸                |
| * 24/5/2016 562831AD10006                       | * *                                          |                                               | <b>~</b> ,                        | 2000           | สินทรัพย์ถาวร (h) →           |
|                                                 |                                              |                                               |                                   |                | การสอบกาม (i)                 |
|                                                 |                                              |                                               |                                   |                | พิมพ์ (j) 🔸                   |
|                                                 |                                              |                                               |                                   |                | ใบก่ากับภาษีหัก ณ ที่จ่าย (m) |
|                                                 |                                              |                                               |                                   |                |                               |
|                                                 |                                              |                                               |                                   |                |                               |
|                                                 |                                              |                                               |                                   | •              |                               |
| สกุลเงิน: บาท ▼ แหล่งเ                          | เน: 2000 ▼ ประเภทการชำระเวี                  | ใน: ไม่มี - การะ                              | าวบคุม                            |                |                               |
| กลุ่มภาษีขาย: 💌 หน่วย                           | าน: 💌 ชื่อบัญชี:                             | 1                                             | มใช้งาน:                          |                |                               |
| กลุ่มภาษิขายตามประเภทสินด้า: 💌 แมนง             | น: ชื่อปัญชิตรงข้าม:                         | 5                                             | ปแบบจำลองงบประมาณ:                |                |                               |
| รหัสภาษิขาย: 💌 โครงก                            | าร: 🔹 กลุ่มภาษีหัก ณ ที่จ่า                  | ย:                                            | ทัสงบประมาณ:                      | •              |                               |
| จำนวนภาษิขาย: ปีการจ                            | กษา:                                         | ก็จ่ายบนใบแจ้งหนึ่: 🔲 🦷                       | กุลเงิน:                          | 0              |                               |
| ยอดภาษิขายที่แก้ไข: กองทุง                      | : จำนวณภาษีทักณ                              | ก็จ่าย: 🔲 👼                                   | ตราแลกเปลยนงบประมาณ: 0.0000000000 | U              |                               |
| วิเจรา                                          | ส่: ุันที่น่าออกไข่:                         |                                               |                                   |                |                               |
| สาขา                                            | AI: HU                                       |                                               |                                   |                |                               |
| วันที่ลงรายการบัญชี                             |                                              |                                               |                                   |                | มาก 1000 usr 🗐 🗐              |

ทำการบันทึกบัญชีโดยใส่รายละเอียดดังนี้

#### บรรทัดแรก :

| 3.1 วันที่บันทึกรายการ  | = 01/10/2014 (ทุกครั้ง)                                      |
|-------------------------|--------------------------------------------------------------|
| 3.2 บัญชี               | = 310201010202 ผลสะสมจากการแก้ไขข้อผิดพลาดงวดก่อน            |
|                         | (แทนที่ บัญชีรายได้ค่าธรรมเนียมสมัครสอบเข้าทำงาน)            |
| 3.3 ภาพแบบจำลองงบประมาณ | = NONE                                                       |
| 3.4 เดบิต               | = ใส่จำนวนเงินด้านเดบิต                                      |
| บรรทัดสอง :             |                                                              |
| 3.5 วันที่บันทึกรายการ  | = 01/10/2014 (ทุกครั้ง)                                      |
| 3.6 บัญชี               | = <b>110101010101 เงินสดในมือ</b> (รายการที่ต้องการ Reverse) |
| 3.7 ภาพแบบจำลองงบประมาณ | = NONE                                                       |
| 3.8 เครดิต              | = ใส่จำนวนเงินด้านเครดิต                                     |

| ใบสำคัญสมุดรายวัน (         | (1 - 1000) - สมุด    | รายวัน: 562B31        | ADJ, ทผายเล                           | ขสมุตรายวัน: B01449322, ล               | งรายการบัญชีแล้ว: ไม่ใช่, ชนิดสมุดรา | ยวัน: ประ | จำวัน, สร้างโดย: p | sdtp          |          |                              |
|-----------------------------|----------------------|-----------------------|---------------------------------------|-----------------------------------------|--------------------------------------|-----------|--------------------|---------------|----------|------------------------------|
| ไฟล์ แก้ไข เครื่องมือ       | สำสัง วิธีใช้        |                       |                                       |                                         |                                      |           |                    |               |          |                              |
| 🗅 🖶 🗡 🖶 🗟                   | 🔽 😽 🌃 🏹              | 🛛 🐺   10- 44          | < > »                                 | 🄄   🖺 🔔   📀                             |                                      |           |                    |               |          |                              |
| าวกฤล                       | 5                    | ามเดบิต               |                                       | รามเครดิต                               |                                      |           |                    |               |          | ลงรายการบัญชี (a) →          |
| สมุดรายวัน:                 |                      | สมุดรายวัน:           |                                       | 200.00 สมุตรายวัน:                      | 200.00                               |           |                    |               |          | ตรวจสอบความถูกต้อง (b) 🕨     |
| ต่อใบสำคัญ:                 |                      | ต่อใบสำคัญ:           |                                       | 200.00 ต่อใบสำคัญ:                      | 200.00                               |           |                    |               |          | กาษีขาย (d)                  |
| กาพรวม ทั่วไป มิติ          | ใบแจ้งหนี้ กาะ       | เช่าระเงิน ด่าธรร     | มเนียมการช่า                          | ะเงิน สินทรัพย์กาวร ประวัติ             |                                      |           |                    |               |          | สมออามรับเป็นอยั้งออา (f)    |
| วันที่                      | ใบสำคัญ              | ชนิดบัญร์             | 1                                     | ប័ណ្ឌមិ                                 | ชื่อมัญชี                            |           | รูปแบบจำลอ4งบปร    | ะ เดบิต       | เครดิต   |                              |
| <b>•</b> •                  |                      | *                     | •                                     |                                         |                                      |           |                    | · · ·         |          | พงกชน (g)                    |
| 1/10/2014                   | 562B31ADJ0006        | บัญชิแยกร             | ประเภท                                | 310201010202                            | ผลสะสมอากการแก้ไขข้อผิดพลาดงวดก่ะ    | 14        | NONE               | 4 200.00      |          | สินทรัพย์ถาวร (h)            |
| 1/10/2014 5                 | 562B31ADJ0006        | ប័ល្ខឌីមេរាទ          | ประเภท                                | 110101010101 6                          | บัญชีเงินสุดในมือ                    |           | NONE 7             |               | 8 200.00 | การสอบถาม (i)                |
|                             |                      |                       |                                       |                                         |                                      |           |                    |               |          | พิมพ์ (j)                    |
| _                           |                      |                       |                                       |                                         |                                      |           |                    |               |          | ใบกำกับภาษีหัก ณ ที่ง่าย (m) |
|                             |                      |                       |                                       |                                         |                                      |           |                    |               |          |                              |
|                             |                      |                       |                                       |                                         |                                      |           |                    |               |          |                              |
|                             |                      |                       |                                       |                                         |                                      |           |                    |               |          |                              |
| •                           | III                  |                       |                                       |                                         |                                      |           | 1                  | 1 1           |          | Þ                            |
| สกุลเงิน:                   | บาท 💌                | แหล่งเงิน:            | 2000                                  | <ul> <li>ประเภทการข่าระเงิน:</li> </ul> | ไม่มี 👻                              | การควบคุม |                    |               |          |                              |
| กลุ่มภาษีขาย:               | -                    | หน่วยงาน:             | B31000010                             | <ul> <li>ชื่อบัญชี:</li> </ul>          | ผลสะสมจากการแก้ไขข้ะ                 | ไม่ใช้งา  | и:                 | V             |          |                              |
| กลุ่มภาษิขายตามประเภทร่     | สินด้า: 💌            | แหน่งาน:              | 99                                    | <ul> <li>ชื่อบัญชิตรงข้าม:</li> </ul>   |                                      | ទុបពេលដ   | อ่าดองงบประมาณ:    | NONE -        |          |                              |
| รหัสภาษิขาย:                | -                    | โครงการ:              | 4313010199                            | 0 💌 กลุ่มภาษิหัก ณ ที่ง่าย:             |                                      | รหัสงบป   | ระเงาณ             |               | -        |                              |
| จำนวนกาษีขาย:               |                      | ปีการศึกษา            | Y59                                   | 🔻 ดำนวนภาษีหัก ณ ที่จ่ายเ               | วนใบแจ้งหนึ่: 🔲                      | สกุลเงิน  |                    | บาท           |          |                              |
| ยจดภาษีขายที่แก้ไข:         |                      | กองทุน:               | 99                                    | 🔻 ดำนวณภาษีหัก ณ ที่จ่าย:               |                                      | อัตราแล   | กเปลี่ยนงบประมาณ:  | 0.00000000000 |          |                              |
|                             |                      | วิเคราะห์             | 99                                    | <ul> <li>วันที่น่าออกใช้:</li> </ul>    |                                      |           |                    |               |          |                              |
|                             |                      | สาขา VAT:             | но                                    | •                                       |                                      |           |                    |               |          |                              |
|                             |                      |                       | · · · · · · · · · · · · · · · · · · · |                                         |                                      |           |                    |               |          |                              |
| บุชนิดบัญชีของบัญชีที่เลือก | , เช่น บัญชิแบกประเภ | าท, ลูกด้าหรือผู้อัดเ | กหน่าย                                |                                         |                                      |           |                    |               |          | มาก 1000 usr 🚍 🗊             |

 สำหรับรายการที่เป็นบัญชี 310201010202 ผลสะสมจากการแก้ไขข้อผิดพลาดงวดก่อนต้องทำการระบุมิติ โครงการทุกครั้ง เป็นผังบัญชีรายได้ ค่าใช้จ่าย ของรายการนั้นๆ จากภาพด้านล่าง ทำการระบุมิติโครงการเป็น 431301019903 บัญชีรายได้ค่าธรรมเนียมสมัครสอบเข้า ทำงาน

| 🙀 ใบสำคัญสมุดรายวัน (1 - 1   | 1000) - สมุดราย    | า <b>ัน</b> : 562B31 | ADJ, หมายเลขสมุด    | รายวัน: 801449322, ลงราย    | การบัญชิแล้ | ว: ไม่ใช่, ชนิดสมุดร | ายวัน: ประจ่ | ำวัน, สร้างโดย: | psdtp                                   |        |     |                               |
|------------------------------|--------------------|----------------------|---------------------|-----------------------------|-------------|----------------------|--------------|-----------------|-----------------------------------------|--------|-----|-------------------------------|
| ไฟล์ แก้ไข เครื่องมือ คำ     | ส้ง วิธีใช้        |                      |                     |                             |             |                      |              |                 |                                         |        |     |                               |
| 🖿 🖶 🗡   🖶 🖻 🖉                | 🔻 🔽 🍹 🖲            | {   <b>I∳ ≪I</b>     |                     | 💾 🔔 🕜                       |             |                      |              |                 |                                         |        |     |                               |
| บอดดุล                       | 57819              | กบิต                 |                     | รามเครดิต                   |             |                      |              |                 |                                         |        |     | ลงรายการบัญชี (a) →           |
| สมุตราบวัน:                  | สมุ                | เครายวัน:            | 200.0               | 0 สมุดรายวัน:               | 20          | 0.00                 |              |                 |                                         |        |     | ตรวอสอบความถูกต้อง (b) 🔸      |
| ต่อใบสำคัญ:                  | ต่อ้               | เใบสำคัญ:            | 200.0               | 0 ต่อใบสำคัญ:               | 20          | 0.00                 |              |                 |                                         |        |     | กาษีขาย (d)                   |
| ภาพรวม ทั่วไป มิติ '         | ใบแจ้งหนี้ การช่าร | ะเงิน ด่าธรร         | สมเนียมการช่าระเงิน | สินทรัพย์ถาวร ประวัติ       |             |                      |              |                 |                                         |        |     | สมุตรายวันเป็นครั้งคราว (f) 🕨 |
| ชนิดบัญชี                    | ប័ល្ខមិ            |                      | ชื่อบัญชี           |                             | แหล่งเงิน   | หน่วยงาน             | แผนงาน       | โครงการ         | ปีการศึกษา                              | กองทุน | ริเ | ฟังก์ชัน (q) →                |
| -                            |                    | •                    |                     |                             | -           | •                    | -            |                 | • •                                     | *      |     | สินทรัพย์กาวร (h)             |
| บัญชิแยกประเภท               | 310201010202       |                      | ผลสะสมจากการแก้     | ใขข้อผิดพลาดงวดก่อน         | 2000        | B31000010            | 99           | 431301019903    | Y59                                     | 99     | 99  |                               |
| บญชแยกประเภท                 | 110101010101       |                      | บญชเงหสด ใหมอ       |                             | 2000        | 831000010            | 99           | 99              | 109                                     | 99     | 99  |                               |
|                              |                    |                      |                     |                             |             |                      |              |                 |                                         |        |     | <b>NNN ()</b>                 |
|                              |                    |                      |                     |                             |             |                      |              |                 |                                         |        |     | เบลาลบภาษหล ณ ทราย (m)        |
|                              |                    |                      |                     |                             |             |                      |              |                 |                                         |        |     |                               |
|                              |                    |                      |                     |                             |             |                      |              |                 |                                         |        |     |                               |
| •                            |                    |                      |                     |                             |             |                      |              |                 |                                         | •      | +   |                               |
| สกุลเงิน:                    | บาท 🔻              | แหล่งเงิน:           | 2000 💌              | ประเภทการช่าระเงิน:         | ไม่มี       | v                    | การควบคุม    |                 | _                                       |        |     |                               |
| กลุ่มกาษีขาย:                | •                  | หน่วยงาน:            | B31000010 -         | ชื่อมัญชี:                  | N           | ลสะสมอากการแก้ไขข้เ  | ไม่ใช้งาน    | 6               | V                                       |        |     |                               |
| กลุ่มกาษีขายตามประเภทสินด้า: | -                  | แตนอาน:              | 99 🔻                | ชื่อบัญชิตรงข้าม:           |             |                      | รูปแบบสำ     | าดองงบประมาณ:   |                                         |        |     |                               |
| รหัสกาษีขาย:                 | -                  | โครงการ:             | 43130101990 -       | กลุ่มกาษีหัก ณ ที่จ่าย:     |             |                      | รห์สงบปร     | SN184           |                                         |        |     |                               |
| จำนวนภาษิขาย:                |                    | ปีการศึกษา:          | Y59 •               | จำนวนภาษีหัก ณ ที่จ่ายบนใบเ | เจ้งหนึ่: 🔲 |                      | สกุลเจีน:    |                 | บาท                                     |        |     |                               |
| ยอดภาษีขายที่แก้ไข:          |                    | กองทุน:              | 99 💌                | จำนวณภาษีหัก ณ ที่อ่าย:     |             |                      | อัตราแลก     | แปลียนงบประมาณ: | 0.0000000000000000000000000000000000000 |        |     |                               |
|                              |                    | วิเคราะท์            | 99 💌                | วันที่น่าออกไข้:            |             |                      |              |                 |                                         |        |     |                               |
|                              |                    | สาขา VAT:            | HO 💌                |                             |             |                      |              |                 |                                         |        |     |                               |
| •                            |                    |                      |                     |                             |             |                      |              |                 |                                         |        | ÷.  |                               |
| บัญชีตรงข้ามสำหรับธุรกรรมนี้ |                    |                      |                     |                             |             |                      |              |                 |                                         |        |     | unn 1000 usr 🗐 🗐              |

## 5. ตัวอย่างใบสำคัญก่อนลงบัญชีรายการนี้

|                                                 | ເຈົ                                                                 | นรายได้-                             | ส่ำนักงาน                 | เอธิการบดี-                            | ใบสำคัญทั่ | ้วไป       |        |           |        | หน้า 1<br>24/5/2016<br>13:49:08 |
|-------------------------------------------------|---------------------------------------------------------------------|--------------------------------------|---------------------------|----------------------------------------|------------|------------|--------|-----------|--------|---------------------------------|
| ชื่อ<br>วิธีการข่าระเงิน<br>ค่าอธิบายสมุดรายวัน | รายการปรับปรุงงวดก่อน-ปี2556-สาเหตุเ<br>เลขที่ใบสำคัญ 562B31JV48690 | หมายเลขสมุ<br>หมายเลขใบส<br>วันที่ใบ | ดรายวัน<br>ไทคัณ<br>สำคัญ | B01449321<br>562B31JV48690<br>5/3/2013 |            |            |        |           |        |                                 |
| บัญชี                                           | ชื่อบัญชี                                                           | แหล่งเงิน                            | หน่อองาน                  | แผนงาน                                 | โครงการ    | ปีการศึกษา | กองทุน | วิเศราะห์ | เศบิต  | เครคิด                          |
| <u>110101010101</u>                             | บัญบีเงินสดในมือ                                                    | 2000                                 | B31000010                 | 99                                     | 99         | Y59        | 99     | 99        | 200.00 |                                 |
| <u>431301019903</u>                             | บัญบีรายได้ค่าธรรมเนื่อมสมัครสอบเข้าทำงาน                           | 2000                                 | B31000010                 | 99                                     | 99         | Y59        | 99     | 99        |        | 200.00                          |
|                                                 |                                                                     |                                      |                           |                                        |            |            |        |           | 200.00 | 200.00                          |
|                                                 |                                                                     |                                      |                           |                                        |            |            |        |           |        |                                 |
|                                                 |                                                                     |                                      |                           |                                        |            |            |        |           |        |                                 |

## 6. ทำการบันทึกรายการบัญชีตามปกติ

| 🌆 ใบสำคัญสมุดรายวัน (1 - 1000) - สม   | มุตรายวัน: 562B31  | ADJ, ทผายเลขสมุร                       | เรายวัน: B0             | 1449322, ลงรายการบัญชิแล้ว: ไม่ใช่, ชนิดสมุดรายวัน: ประจำวัน, สร้างโดย: psdtp 🖂 🖂 🖂 |
|---------------------------------------|--------------------|----------------------------------------|-------------------------|-------------------------------------------------------------------------------------|
| ไฟล์ แก้ไข เครื่อเมือ คำสัง วิธีใช้   |                    |                                        |                         |                                                                                     |
| 🗋 🖶 🗡   🖶 🖻 🐼   🖅 🍒                   | 🃡 🍸   🕪 📢          | < > >> >> >> >> >>>>>>>>>>>>>>>>>>>>>> | 1                       | 0                                                                                   |
| บอดคุล                                | รามเดบิต           |                                        | รามเค                   | เดิด<br>๑.งรายการบัญชี (∂) ▶                                                        |
| สมุดรายวัน:                           | สมุตรายวัน:        | 200.                                   | 00 <b>สม</b>            | 📊 Infolog (1) 📃 💷 🗶                                                                 |
| ต่อใบสำคัญ:                           | ต่อใบสำคัญ:        | 200.                                   | 00 ต่อ                  | ข้อกามต่อไปนี้มีวัตถุประสงค์เพื่อแจ้งให้พรายเท่านั้น ไม่ 👔                          |
| ภาพราม ทั่วไป มิติ ใบแจ้งหนึ่         | การชำระเงิน ด่าธรร | มเนียมการชำระเงิน                      | สินทรัพย์ถ              | จำเป็นต้องสำเนินการใดๆ 🧳                                                            |
| แหล่งเงิน หน่วยงาน                    | แผนงาน โครงก       | าร ปีกา                                | รศึกษา ก                | มข้าม ใช้ในสามากรนาการ การกลับรายการ<br>พังก์ชัน (q) •                              |
| • •                                   | •                  | •                                      | •                       | ⊇ ซ้อความ (14:57:33)<br>                                                            |
| 2000 B31000010 9                      | 99 431301          | 019903 Y59                             | 9                       |                                                                                     |
|                                       | ,5 55              | 155                                    | 1                       |                                                                                     |
|                                       |                    |                                        | _                       | ในย่ากับราวมีของ ที่อ่าน (m)                                                        |
|                                       |                    |                                        |                         |                                                                                     |
|                                       |                    |                                        | - 1                     |                                                                                     |
|                                       |                    |                                        | _                       |                                                                                     |
| · · · · · · · · · · · · · · · · · · · |                    | 2000                                   | 1                       | รามละเอียด                                                                          |
| สกุลธงณ์                              | -                  | B31000010                              | ประเภทกา                |                                                                                     |
| กลุ่มภาษิขายวมประเภทฮินด้า            | • NWILLING         | 99                                     | ຈະນະທູຈ.<br>ອີກນັກເອີກອ | มประมาณ: NONE -                                                                     |
| ระสัสภาผิงาน                          | ▼ โครงการ          | 43130101990 -                          | กลุ่มภาษีเข้            |                                                                                     |
| จำนวนภาษิขาย:                         | ปีการศึกษา:        | Y59 -                                  | สำนวนการ                | ล้างข้อมูล (ð) Da (d) มาท                                                           |
| ยอดภาษิขายที่แก้ไข:                   | กรงทุน:            | 99 💌                                   | สำนวณภาษ                | หัก ณ ที่ง่าย: 🔲 อัตราแลกเปลี่ยนแยประมาณ 0.0000000000                               |
|                                       | วิเคราะห์:         | 99 💌                                   | วันที่น่าออก            |                                                                                     |
|                                       | สาขา VAT:          | HO 💌                                   |                         |                                                                                     |
|                                       |                    |                                        |                         |                                                                                     |